# Kaspersky Network Security Threat Data Feeds для PaloAlto NGFW

Версия 2.0

#### Введение

Сетевые средства защиты – Next Generation Firewalls (NGFW), как правило, имеют функциональность фильтрации DNS/Web траффика с возможностью подключения внешних динамически обновляемых списков индикаторов компрометации.

«Лаборатория Касперского» предлагает динамически обновляемые списки индикаторов, специально разработанные для использования в таких сетевых средствах защиты.

# Потоки данных об угрозах для сетевых средств защиты «Лаборатории Касперского»

Списки индикаторов «Лаборатории Касперского» для сетевых средств защиты основаны на потоках данных об угрозах (фидах) и содержат в себе регулярно обновляемые списки индикаторов различных типов (IP-адреса, домены), с помощью которых возможно ограничить доступ к опасным ресурсам.

Доступные для загрузки следующие списки индикаторов:

| Название           | Тип<br>списка | Описание                                              | Ссылка (URI)                                          | Обновление,<br>мин |
|--------------------|---------------|-------------------------------------------------------|-------------------------------------------------------|--------------------|
| Dangerous<br>IPs   | IP            | Список<br>опасных IP<br>адресов                       | https://tip.kaspersky.com/api/feeds/dangerous_ips     | 20                 |
| Malicious<br>URLs  | URL           | Список<br>вредоносных<br>доменов                      | https://tip.kaspersky.com/api/feeds/malicious_domains | 20                 |
| Phishing<br>URLs   | URL           | Список<br>фишинговых<br>доменов                       | https://tip.kaspersky.com/api/feeds/phishing_domains  | 20                 |
| Botnet<br>CnC URLs | URL           | Список<br>доменов<br>командных<br>центров<br>ботнетов | https://tip.kaspersky.com/api/feeds/botnet_domains    | 60                 |

Для возможности скачивания указанных списков индикаторов (в том числе непосредственно в сетевые средства защиты) вам потребуется API токен к Threat Intelligence порталу "Лаборатории Касперского": <a href="https://tip.kaspersky.com/Help/Doc data/en-US/ManagingAPItoken.htm">https://tip.kaspersky.com/Help/Doc data/en-US/ManagingAPItoken.htm</a> (после нажатия на ссылку закройте появившееся окно авторизации с просьбой ввести логин и пароль и перейдите на страницу справки). Данный токен вы можете запросить в вашем персональном аккаунте на Threat Intelligence портале "Лаборатории Касперского", а настроить его на доступ к указанным спискам вам поможет ваш технический менеджер "Лаборатории Касперского". Если у вас нет выделенного технического менеджера, вы можете отправьте запрос на intelligence@kaspersky.com.

Вы можете скачать списки с помощью утилиты cURL (ниже представлен синтаксис команды для Linux):

curl -v -u api\_token:<BAШ API TOKEH> https://tip.kaspersky.com/api/feeds/dangerous\_ips?limit=100

# Подключение потоков данных об угрозах для сетевых средств защиты к PaloAlto NGFW

В PaloAlto NGFW имеется поддержка внешних динамически обновляемых списков индикаторов в виде текстовых файлов, загружаемых с внешнего HTTP- или HTTPS-сервера.

После загрузки в PA NGFW списков индикаторов, в зависимости от типа, могут быть использованы в политиках фильтрации траффика.

Подробное описание и примеры приведены в документации: <u>docs.paloaltonetworks.com/pan-os/9-1/pan-os-admin/policy/use-an-external-dynamic-list-in-policy/external-dynamic-list</u>

Для создания динамических списков с индикаторами Лаборатории Касперского в PaloAlto выполните следующие действия:

1. Откройте **Device>Setup>Services>Service Route Configuration>Customize** и отредактируйте сервис **External Dynamic Lists** 

#### 2. Выберите Objects > External Dynamic Lists

3. Выберите действие **Add** и введите название вашего динамического списка в поле **Name** - например, Kaspersky Dangerous IP.

4. Выберите тип листа **Туре**, соответствующий типу добавляемого листа. Для *Domain* списков можно включить дополнительную опцию **Automatically expand to include subdomains** 

| Bastrees                                                |   |                                                 |                                |                |        |                  | Manual     |    |
|---------------------------------------------------------|---|-------------------------------------------------|--------------------------------|----------------|--------|------------------|------------|----|
| Address Groops                                          |   | NAME                                            | LOCATION                       | DESCRIPTION    | source | CERTIFICATE PROF | LE FREQUEN | cy |
| Regions                                                 |   | Synamic URL Lists                               |                                |                |        |                  |            |    |
| Applications                                            |   | Palo Alto Networks -<br>Authentication Portal E | External Dynamic Lists         |                |        | O                |            |    |
| Application Filters                                     |   |                                                 | Name Kaspersky_I               | Dangerous_IP   |        |                  |            |    |
| Services                                                | * |                                                 | Create List List Entries       | And Exceptions |        |                  |            |    |
| S Tags<br>Devices<br>GobalProtect                       |   |                                                 | Type IP List<br>Description    |                |        | <u></u>          |            |    |
| HIP Objects     HIP Profiles     External Dynamic Lists |   |                                                 | Source http://                 |                |        |                  |            |    |
| Custom Objects                                          |   |                                                 | Server Authentication          |                |        |                  |            |    |
| Data Patterns                                           |   |                                                 | Certificate Profile None       |                |        | · •              |            |    |
| U spyware<br>Vulnerability                              |   |                                                 | Check for updates Every five m | inutes 🗸 🗸     |        |                  |            |    |
| Security Protecs                                        |   |                                                 | Test Source URL                |                | ОК     | Cancel           |            |    |
| URL Filtering                                           |   |                                                 |                                |                |        |                  |            |    |

#### 5. В поле Source введите адрес нужного списка

https://tip.kaspersky.com/api/feeds/malicious\_domains?limit=130000

limit – ограничение на количество записей, которое будет загружено. Параметр limit необязателен, но если его не указать - загрузятся все записи, которые есть на текущий момент в источнике.

Размер списка может превышать ограничения, установленные производителем оборудования, поэтому рекомендуем установить параметр limit в соответствии с допустимым количеством записей, указанным в документации к вашей модели оборудования.

Полная спецификация API доступна по ссылке: <u>https://tip.kaspersky.com/Help/api/?specId=tip-feeds-api</u> (после нажатия на ссылку закройте появившееся окно авторизации с просьбой ввести логин и пароль и перейдите на страницу справки).

6. Необходимо скачать pem-файлы открытых ключей цепочки доверия для tip.kaspersky.com, кроме конечного узла.

Ниже указаны шаги по получению рет-файлов сертификатов на примере браузера Firefox Browser 123.0:

1) Перейдите на сайт <u>https://tip.kaspersky.com</u>. Будет запрошен клиентский сертфикат - вы можете отказаться или указать любой имеющийся, так как для получения информации о цепочки доверия авторизация в портале не потребуется.

2) Нажмите на символ замочка рядом с адресной строкой браузера - откроется информация о TLS соединении с сайтом:

| 🔋 Kaspersky Threat Intellig | ence PCX +      |                                                                                                    |    |
|-----------------------------|-----------------|----------------------------------------------------------------------------------------------------|----|
| $\leftarrow \rightarrow $ C | O A https://tij | kaspersky.com                                                                                                    | ť  |
|                             | s               | te information for tip.kaspersky.com                                                                                                    |    |
|                             | 🔒 Connecti      | n secure > sky Threat                                                                                                    |    |
|                             | Clear cookies   | and site data                                                                                                    |    |
|                             |                 | Sign In                                                                                                    |    |
|                             |                 | User name                                                                                                    |    |
|                             |                 | Enter your user name                                                                                                    |    |
|                             |                 | Password                                                                                                    |    |
|                             |                 | Enter your password                                                                                                    | 2  |
|                             |                 | Sign In Terms and Conditions                                                                                                    |    |
|                             |                 | Kaspersky Threat Intelligence Portal delivers all the knowledge acquire<br>by Kaspersky about cyberthreats and their relationships, brought<br>together into a single, powerful web service. | d  |
|                             |                 | Get more information about Kaspersky Threat Intelligence Port                                                                                                    | al |
|                             |                 | Request Access                                                                                                    |    |

3) Нажмите на Connection secure - откроется дополнительная информация о соединении:

| $\textcircled{\ensuremath{\mathbb{R}}}$ Kaspersky Threat Intelligence $\ensuremath{\mathbb{P}}\xspace  \times$ | +                                                        |                                                                                                    |                                                                                                    |  |
|----------------------------------------------------------------------------------------------------|----------------------------------------------------------|----------------------------------------------------------------------------------------------------|----------------------------------------------------------------------------------------------------|--|
| $\leftarrow \   \rightarrow \   G$                                                                             | https://tip.kaspersky.com                                | m                                                                                                    |                                                                                                    |  |
|                                                                                                    | < Connection security f                                  | or tip.kaspersky.com                                                                                                    |                                                                                                    |  |
|                                                                                                    | You are securely connected<br>Подтверждено: DigiCert Inc | to this site.                                                                                                    | sky Threat<br>ence Portal                                                                                                    |  |
|                                                                                                    | More information                                         |                                                                                                    |                                                                                                    |  |
|                                                                                                    |                                                          | Sign In<br>User name                                                                                                    |                                                                                                    |  |
|                                                                                                    |                                                          | Enter your user name                                                                                                    |                                                                                                    |  |
|                                                                                                    |                                                          | Password                                                                                                    |                                                                                                    |  |
|                                                                                                    |                                                          | Enter your password                                                                                                    | Ŕ                                                                                                    |  |
|                                                                                                    |                                                          | Sign In Term                                                                                                    | is and Conditions                                                                                                    |  |
|                                                                                                    |                                                          | Kaspersky Threat Intelligence<br>by Kaspersky about cyberthr<br>together into a single, powerf<br>Get more information abou | Portal delivers all the knowledge acquired<br>sats and their relationships, brought<br>ul web service.<br>ut Kaspersky Threat Intelligence Portal |  |
|                                                                                                    |                                                          | Request Access                                                                                                    |                                                                                                    |  |
|                                                                                                    |                                                          |                                                                                                    |                                                                                                    |  |

4) Нажмите на More information - откроется отдельное окно Page Info - https://tip.kaspersky.com:

| ڬ Page Info                 | — https:/               | /tip.kaspersky.c                      | om/                                 |                                              |            | _                   |              | $\times$ |
|-----------------------------|-------------------------|---------------------------------------|-------------------------------------|----------------------------------------------|------------|---------------------|--------------|----------|
| Gaporal                     | Modia                   | <b>†</b> ⊘́                           | Socurity                            |                                              |            |                     |              |          |
| General                     | ivieula                 | rennissions                           | Security                            |                                              |            |                     |              |          |
| Website Ide                 | ntity                   |                                       |                                     |                                              |            |                     |              |          |
| Website:                    | tip.kasp                | ersky.com                             |                                     |                                              |            |                     |              |          |
| Owner:                      | This we                 | bsite does not s                      | supply ownershi                     | p information.                               |            |                     |              |          |
| Verified by:                | DigiCer                 | t Inc                                 |                                     |                                              |            |                     | View Certif  | icate    |
|                             | 2                       |                                       |                                     |                                              |            | L                   |              |          |
| Privacy & Hi                | story                   |                                       |                                     |                                              |            |                     |              |          |
| Have I visite               | d this wel              | bsite prior to to                     | day?                                | Yes, 24 times                                |            |                     |              |          |
| Is this websit              | te storing              | information or                        | my computer?                        | Yes, cookies and 216 KB of s                 | site data  | <u>C</u> lear Cooki | es and Site  | Data     |
| Have I saved                | l any pass              | words for this w                      | vebsite?                            | No                                           |            | Vie <u>w</u> S      | aved Passw   | ords     |
| Technical De                | etails                  |                                       |                                     |                                              |            |                     |              |          |
| Connection                  | Encrypted               | I (TLS_ECDHE_R                        | SA_WITH_AES_2                       | 256_GCM_SHA384, 256 bit keys, T              | LS 1.2)    |                     |              |          |
| The page yo                 | u are viev              | wing was encryp                       | oted before beir                    | g transmitted over the Internet.             |            |                     |              |          |
| Encryption n<br>that anyone | nakes it d<br>read this | ifficult for unau<br>page as it trave | thorized people<br>led across the r | to view information traveling bet<br>etwork. | tween comp | outers. It is the   | refore unlil | cely     |
|                             |                         |                                       |                                     |                                              |            |                     | Help         | р        |
|                             |                         |                                       |                                     |                                              |            |                     |              |          |
|                             |                         |                                       |                                     |                                              |            |                     |              |          |
|                             |                         |                                       |                                     |                                              |            |                     |              |          |
|                             |                         |                                       |                                     |                                              |            |                     |              |          |
|                             |                         |                                       |                                     |                                              |            |                     |              |          |
|                             |                         |                                       |                                     |                                              |            |                     |              |          |
|                             |                         |                                       |                                     |                                              |            |                     |              |          |
|                             |                         |                                       |                                     |                                              |            |                     |              |          |
|                             |                         |                                       |                                     |                                              |            |                     |              |          |

5) Нажмите View Certificate - в браузере появится вкладка с информацией о цепочке сертификатов:

| $\textcircled{P}$ Kaspersky Threat Intelligence $P_{1}$ X | Certificate for tip.kaspersky.com × +                                                                  |
|-----------------------------------------------------------|----------------------------------------------------------------------------------------------------|
| $\leftarrow \ \rightarrow \ G$                            | 😸 Firefox about.certificate?cert=MIIG%2FDCCBeSgAwIBAgIQBuD3NXO%2Bkod6M4KVI%2FeiyjANBgkqhkiG9w0BA 90% 🏠 |

| ertificate<br>tip.kaspersky.com [ | DigiCert Global G2 TLS RSA SHA256 2020 CA1 | DigiCert Global Root G2 |
|-----------------------------------|--------------------------------------------|-------------------------|
| Subject Name                      |                                            |                         |
| Country                           | СН                                         |                         |
| Locality                          | Zürich                                     |                         |
| Organization                      | Kaspersky Lab Switzerland GmbH             |                         |
| Common Name                       | tip.kaspersky.com                          |                         |
| Issuer Name                       |                                            |                         |
| Country                           | US                                         |                         |
| Organization                      | DigiCert Inc                               |                         |
| Common Name                       | DigiCert Global G2 TLS RSA SHA256 2020 CA1 |                         |
| Validity                          |                                            |                         |
| Not Before                        | Fri, 16 Feb 2024 00:00:00 GMT              |                         |
| Not After                         | Tue. 18 Feb 2025 23:59:59 GMT              |                         |

6) Для Certificate Authority (root certificate) и Intermediate certification authority скачайте рет-файлы сертификатов. Для этого во всех вкладках, кроме tip.kaspersky.com, найдите пункт Miscellaneous и в поле Download выберите PEM (cert):

#### Miscellaneous

Serial Number Signature Algorithm Version

06:E0:F7:35:73:BE:92:87:7A:33:82:95:97:F7:A2:CA SHA-256 with RSA Encryption 3 Download <u>PEM (cert)</u> <u>PEM (chain)</u>

В нашем случае будут скачаны 2 файла: tip-kaspersky-com.pem и tip-kaspersky-com(1).pem

7) Необходимо создать профиль сертификата для подключения к https-серверу. Для этого выберите New Certificate Profile:

| External Dyna       | mic Lists                                                     | ?      |
|---------------------|---------------------------------------------------------------|--------|
| Name                | Kaspersky_Dangerous_IP                                        |        |
| Create List         | ist Entries And Exceptions                                    |        |
| Туре                | IP List                                                       | $\sim$ |
| Description         |                                                               |        |
|                     |                                                               |        |
| Source              | https://tip.kaspersky.com/api/feeds/dangerous_ips?limit=70000 |        |
| Server Authenticat  | tion                                                          |        |
| Certificate Profile | None (Disable Cert profile)                                   | ~      |
| Check for updates   | None (Disable Cert profile)                                   | ÷      |
|                     | New 🔊 Certificate Profile                                     |        |
| Test Source URL     | ) ок са                                                       | ancel  |
|                     |                                                               |        |

Откроется окно создания профиля сертификата. Необходимо заполнить поле **Name** и импортировать сертификаты цепочки доверия, полученные на предыдущем шаге. Для этого нажмите **Add** в секции **CA Certificates**.

| High Availability                          | Certificate I         | Profile                             |                                  |                         | 0                                                         |  |
|--------------------------------------------|-----------------------|-------------------------------------|----------------------------------|-------------------------|-----------------------------------------------------------|--|
| Coving Auda                                | Name Kaspersky_TIP_CA |                                     |                                  |                         |                                                           |  |
| Administration *                           | Username Field        | None                                | lane 😒                           |                         |                                                           |  |
| Admin Roles                                | User Domain           |                                     | pression and the                 | 1                       | 10.000                                                    |  |
| Authentication Sequence . Kispersay TIP_CA | CA Certificates       | NAME                                | DEFAULT OCSP URL                 | OCSP VERIFY CERTIFICATE | TEMPLATE NAME/OID                                         |  |
| User Identification *                      |                       |                                     |                                  |                         |                                                           |  |
| Device Guatantine                          |                       |                                     |                                  |                         |                                                           |  |
| VM Information Sources                     |                       |                                     |                                  |                         |                                                           |  |
| Troubleshooting                            |                       | Add O Dekter † Mo                   | ve Up 👔 Move Down                |                         |                                                           |  |
| Certificate Management                     |                       | Default OCSP URL most start with th | tip://orbitps://)                |                         |                                                           |  |
| Certificate Profile                        |                       | Use CRL                             | CRL Receive Timeout (sec)        | 5 Block s               | ession il certificate status is                           |  |
| CCSP Responder                             |                       | Use OCSP                            | OCSP Receive Timeout (sec)       | 5 United                | VO<br>analos il carbificata status casard ha              |  |
| SSL/TLS Service Profile                    |                       | UCSP takes protestience over CRL    | Certificate Status Timeout (sec) | 5 retrieve              | esson il cerencare statos carinor de<br>id within timeout |  |
| A SD Ownedia Berlinker                     |                       |                                     |                                  | Blocks                  | ession if the certificate was not                         |  |
| SSH Sarvice Profile                        |                       |                                     |                                  | Blocks                  | essions with expired certificates                         |  |
| Response Pages =                           |                       |                                     |                                  |                         |                                                           |  |
| à Log Settings                             |                       |                                     |                                  |                         | Carrol                                                    |  |
|                                            |                       |                                     |                                  |                         |                                                           |  |

#### 8) In the window that opens, select Import:

| Name                          | Kaspersky_C                           | ert                                                                                |              |                         |                                                                      |
|-------------------------------|---------------------------------------|------------------------------------------------------------------------------------|--------------|-------------------------|----------------------------------------------------------------------|
| Isername Field<br>User Domain | None                                  |                                                                                    | ~            |                         |                                                                      |
| A Certificates                |                                       | DEFAU                                                                              | ILT OCSP URL | OCSP VERIFY CERTIFICATE | TEMPLATE NAME/OID                                                    |
|                               |                                       | Certificate Profile                                                                |              |                         | 0                                                                    |
|                               | Add Default OCSP                      | CA Certificate<br>Default OCSP URL<br>OCSP Verify Certificate<br>Template Name/OID | New Limport  | 🛃 Generate              |                                                                      |
|                               | Use CRL<br>Use OCSI<br>OCSP takes pro | -                                                                                  |              | Canc                    | el ertificate status is<br>if certificate status cannot b            |
|                               |                                       |                                                                                    |              | Block issued            | session if the certificate was not<br>I to the authenticating device |
|                               |                                       |                                                                                    |              | Block                   | sessions with expired certificates                                   |

9) В окне импорта сертификата необходимо заполнить:

Certificate Name = (любое имя, в примере на скриншоте ниже - "Cert\_Mid")

Certificate Type = Local

Certificate File = выбираем рет-файл открытого ключа сертификата для цепочки доверия

Прочие поля остаются без изменений.

| Certificate Profile |                                                    |                                                    |
|---------------------|----------------------------------------------------|----------------------------------------------------|
| Name Kaspersky      | Import Certificate                                 | ?                                                  |
| Username Field None | Certificate Type 💿 Local 🔷 SCEP                    |                                                    |
| User Domain         | Certificate Name Cert_Mid                          |                                                    |
| CA Certificates NAM | Certificate File C:\fakepath\tip-kaspersky-com.pem | Browse                                             |
|                     | File Format Base64 Encoded Certificate (PEM)       | ~                                                  |
|                     | Private key resides on Hardware Security Module    | 2                                                  |
|                     | Import Private Key                                 |                                                    |
| 0.11                | Block Private Key Export                           |                                                    |
| (+) Add             | Key File                                           | Browse                                             |
| Default OCS         | Passphrase                                         | sostificato status is                              |
|                     | Confirm Passphrase                                 | certificate status is                              |
| OCSP takes          |                                                    | certificate status can                             |
|                     | ок                                                 | Cancel he certificate was no<br>henticating device |
|                     |                                                    | Block sessions with expired certificat             |
|                     |                                                    |                                                    |
|                     |                                                    |                                                    |

Нажмите ОК.

Операцию необходимо повторить дважды - для root CA и intermediate CA сертификатов цепочки доверия.

Кнопка **Test Source URL** в некоторых версиях PaloAlto может не работать. Поэтому при получении ошибки "Operation failed - URL access error" проигнорируйте ее.

|                                                                                                    | 🚯 PA-VM                                                                               |                                          |                                                                           |                                                                                                   |                         |                                                                                |                                           |
|----------------------------------------------------------------------------------------------------|---------------------------------------------------------------------------------------|------------------------------------------|---------------------------------------------------------------------------|---------------------------------------------------------------------------------------------------|-------------------------|--------------------------------------------------------------------------------|-------------------------------------------|
| Image: Setup     Image: Setup     I                                                                                                    |                                                                                       |                                          |                                                                           |                                                                                                   |                         |                                                                                | G ()                                      |
| Repersive_TIP_CA     Better     Better <t< th=""><th><ul> <li>Methods Setup</li> <li>High Availability</li> </ul></th><th>QCertifica</th><th>ate Profile</th><th></th><th></th><th></th><th><math display="block">\textcircled{1 item} \rightarrow \times</math></th></t<>                                                                                                    | <ul> <li>Methods Setup</li> <li>High Availability</li> </ul>                          | QCertifica                               | ate Profile                                                               |                                                                                                   |                         |                                                                                | $\textcircled{1 item} \rightarrow \times$ |
| Admin Roles     User Domain     Authentication Prohie     Authentication Prohie     Authentication Sequence     CA Certificate     NAME     DEFAULT OCSP URL     OCSP VERIFY CERTIFICATE     TEMPLATE NAME/OID     Cert_Mid                                                                                                    | Config Audit<br>Password Profiles                                                     | N.<br>Username F                         | lame Kaspersky_TIP_CA<br>Field None                                       | ~                                                                                                 |                         |                                                                                | BLOCK<br>SESSIO                           |
| Cert_Mid                                                                                                    | Admin Roles                                                                           | NAME     User Don     CA Certific     CA | cates NAME                                                                | DEFAULT OCSP URL                                                                                  | OCSP VERIFY CERTIFICATE | TEMPLATE NAME/OID                                                              | UT EXPIRED<br>CERTIF                      |
| Des informations     Cert_Down                                                                                                    | Authentication Sequence User Identification                                           |                                          | Cert_Mid<br>Cert_Down                                                     |                                                                                                   |                         |                                                                                |                                           |
| uos<br>☐ Device Quarantine<br>Ø VM Information Sources                                                                                                    | Device Quarantine     WM Information Sources                                          |                                          |                                                                           |                                                                                                   |                         |                                                                                |                                           |
| <sup>™</sup> Troubleshooting <sup>™</sup> Confrictet Management <sup>™</sup> Confrictet Management                                                                                                    | Certificate Management                                                                |                                          | Add      Delete      Move       Default OCSP URL (must start with http:// | Jp ↓ Move Down                                                                                    |                         |                                                                                |                                           |
| Certificate     Certificate Profile     Certificate Profile     Certifica | Certificates  Certificates Certificate Profile CCSP Responder SSL/TLS Service Profile |                                          | Use CRL Use OCSP Use OCSP OCSP takes precedence over CRL                  | CRL Receive Timeout (sec) 5<br>OCSP Receive Timeout (sec) 5<br>Certificate Status Timeout (sec) 5 | Block si<br>unknow      | ession if certificate status is<br>vn<br>ession if certificate status cannot b | ue i                                      |
| Ta SCEP                                                                                                    | SCEP                                                                                  |                                          |                                                                           |                                                                                                   | Block si<br>issued t    | ession if the certificate was not<br>to the authenticating device              |                                           |
| Block sestions model     Block sessions with copied certificates     Block sessions with copied certificates     Copied certificates     Copied certificates     Copied certificates     Copied certificates     Copied certificates                                                                                                    | Response Pages     Image     Cog Settings     Server Profiles     SNMP Trap           |                                          |                                                                           |                                                                                                   | Block s                 | OK Cancel                                                                      |                                           |
| By Syrlog<br>By Enull • ⊕Add ⊖ Delete ⊚ Clone @ PDF/CSV                                                                                                    | 🛱 Syslog<br>民 Email                                                                   | + Add - Delete Clone DPDF/CSV            |                                                                           |                                                                                                   |                         |                                                                                |                                           |

10) Нажмите ОК.

7. Выберите Client Authentication и введите Username и Password.

| Username | api_token                                           |
|----------|-----------------------------------------------------|
| Password | Токен для доступа к API Threat Intelligence портала |

| 🚺 PA-VM                                          |                                 |                          |                      |                      |                 |                     |                  |            |                               |
|--------------------------------------------------|---------------------------------|--------------------------|----------------------|----------------------|-----------------|---------------------|------------------|------------|-------------------------------|
|                                                  |                                 |                          |                      |                      |                 |                     |                  | Manual     | ~ G ()                        |
| Addresses                                        |                                 | E L L D L L L            |                      |                      |                 |                     |                  |            | 1 item $\rightarrow$ $\times$ |
| Address Groups                                   | NAME                            | External Dynamic Lis     | sts                  |                      |                 | (U                  | TE PROFILE       | FREQUENCY  |                               |
| Regions                                          | - Dynamic URL Lists             | Name Kaspers             | sky_Dangerous_IP     |                      |                 |                     |                  |            |                               |
| Applications •                                   | Palo Alto Networks -            | Create List List Entri   | ies And Exception    | 15                   |                 |                     |                  |            |                               |
| Application Groups                               | Authentication Portal Exclude L |                          |                      |                      |                 |                     |                  |            |                               |
| Application Filters                              |                                 | Type IP List             |                      |                      |                 | ~                   |                  |            |                               |
| Services •                                       |                                 | Description              |                      |                      |                 |                     |                  |            |                               |
| M Service Groups                                 |                                 |                          |                      |                      |                 |                     |                  |            |                               |
| <ul> <li>Iags</li> <li>Devices</li> </ul>        |                                 | Courses [https://d       | No barnamlas com /or | Meade Manmarn in     | in dinite 70000 |                     |                  |            |                               |
| <ul> <li>GlobalProtect</li> </ul>                |                                 | - Separ Authentication   | opsaspersky.com/ap   | in recust dangerous_ | ps:mm-70000     |                     |                  |            |                               |
| HIP Objects                                      |                                 | Server Mannenfranton     |                      |                      |                 |                     |                  |            |                               |
| HIP Profiles                                     |                                 | Cerbhcate Prohle Kaspers | sky_TIP_CA           |                      |                 | Y                   |                  |            |                               |
| External Dynamic Lists                           |                                 | Client Authentication -  |                      |                      |                 |                     |                  |            |                               |
| V 🐻 Custom Objects                               |                                 | Username api_to          | ken                  |                      |                 |                     |                  |            |                               |
| Data Patterns                                    |                                 | Password                 |                      |                      |                 |                     |                  |            |                               |
| <ul> <li>Spyware</li> <li>Weborshilts</li> </ul> |                                 | Confirm Password         |                      |                      |                 |                     |                  |            |                               |
| WILL Category                                    |                                 |                          |                      |                      |                 |                     |                  |            |                               |
| V Security Profiles                              |                                 | Check for updates Hourly |                      | ~                    |                 |                     |                  |            |                               |
| Antivirus e                                      |                                 |                          |                      |                      |                 |                     |                  |            |                               |
| AntS-Spyware e                                   |                                 | Test Source URL          |                      |                      |                 | OK Cancel           |                  |            |                               |
| Vulnerability Protection                         |                                 |                          |                      |                      |                 |                     |                  |            |                               |
| G URL Filtering •                                |                                 |                          |                      |                      |                 |                     |                  |            |                               |
| In the blocking •                                | Add   Delete  Clone             | PDF/CSV T Move Top       |                      |                      |                 | Import Now 🔀 List C | Capacities 🗾 Gro | up By Type |                               |
|                                                  |                                 |                          | ac t                 |                      |                 |                     |                  |            |                               |

8. Установите значение **Check for updates**, рекомендуемые значения приведены в таблице доступных списков.

9. Нажмите ОК для сохранения настроек и Commit для старта загрузки динамического списка индикаторов.

Новый список появится в списке динамических IP листов: Objects > External Dynamic Lists.

| 🔶 PA-VM                    |     | DASHBOARD ACC                                              | MONITOR    | POLICIES | OBJECTS                   | NETWORK                                     | DEVICE                                                     |                     | (t=Commit v   | î⊐ 🖭~ Q      |
|----------------------------|-----|------------------------------------------------------------|------------|----------|---------------------------|---------------------------------------------|------------------------------------------------------------|---------------------|---------------|--------------|
|                            |     |                                                            |            |          |                           |                                             |                                                            |                     | Manual        | - S ()       |
| Addresses                  | Q   |                                                            |            |          |                           |                                             |                                                            |                     |               | 2 items )→ × |
| Address Groups             |     | NAME                                                       | LOCATION   |          | DESCRIPTI                 | ON                                          | SOURCE                                                     | CERTIFICATE PROFILI | E FREQUENC    | Y            |
| Regions                    | -   |                                                            |            |          |                           |                                             |                                                            |                     |               | -            |
| 😤 Dynamic User Groups      | ~   | Dynamic IP Lists                                           |            |          |                           |                                             |                                                            |                     |               |              |
| Applications +             |     | Kaspersky_Dangerous_IP                                     |            |          |                           |                                             | https://tip.kaspersky.com/api/fe                           | Kaspersky_Cert      | Hourly        |              |
| Application Groups         | -   |                                                            |            |          |                           |                                             |                                                            |                     |               |              |
| Application Filters        | ~   | Dynamic URL Lists                                          |            |          |                           |                                             |                                                            |                     |               |              |
| Services •                 |     | Palo Alto Networks -<br>Authentication Portal Exclude List | Predefined |          | Domains an<br>from Author | d URLs to exclude<br>atication Policy. This | Palo Alto Networks -<br>Authentication Portal Exclude List |                     |               |              |
| Terr 0                     |     |                                                            |            |          | list is mana<br>Notworks  | ged by Palo Alto                            |                                                            |                     |               |              |
| Devices                    |     |                                                            |            |          |                           |                                             |                                                            |                     |               |              |
| V 🚱 GlobalProtect          |     |                                                            |            |          |                           |                                             |                                                            |                     |               |              |
| HIP Objects                |     |                                                            |            |          |                           |                                             |                                                            |                     |               |              |
| HIP Profiles               |     |                                                            |            |          |                           |                                             |                                                            |                     |               |              |
| 🚱 External Dynamic Lists 🔹 | ŀ.  |                                                            |            |          |                           |                                             |                                                            |                     |               |              |
| V G Custom Objects         |     |                                                            |            |          |                           |                                             |                                                            |                     |               |              |
| Data Patterns              |     |                                                            |            |          |                           |                                             |                                                            |                     |               |              |
| Spyware                    | 1   |                                                            |            |          |                           |                                             |                                                            |                     |               |              |
| Vulnerability              |     |                                                            |            |          |                           |                                             |                                                            |                     |               |              |
| URL Category               |     |                                                            |            |          |                           |                                             |                                                            |                     |               |              |
| Security Promes            |     |                                                            |            |          |                           |                                             |                                                            |                     |               |              |
| Anti-Snoware a             |     |                                                            |            |          |                           |                                             |                                                            |                     |               |              |
| Vulnerability Protection   |     |                                                            |            |          |                           |                                             |                                                            |                     |               |              |
| G URL Filtering •          |     |                                                            |            |          |                           |                                             |                                                            |                     |               |              |
| G File Blocking =          |     |                                                            |            |          |                           |                                             |                                                            |                     |               |              |
| 14/2dCies Association of a | • 🕀 | Add 🕞 Delete 💿 Clone 🄇                                     | PDF/CSV    | Move Top | Move Up                   | ↓ Move Down ↓                               | Move Bottom                                                | 🛛 List Capacities   | Group By Type |              |

Для загрузки других списков индикаторов выполните аналогичные действия.

10. После применения динамического листа в Policies появятся записи в List Entries And Exceptions.

| Ext    | ernal Dynamic Li      | sts                             |               |                   | (? |
|--------|-----------------------|---------------------------------|---------------|-------------------|----|
|        | Name Kasper           | sky_Dangerous_IP                |               |                   |    |
| Cro    | eate List   List Entr | ries And Exceptions             |               |                   |    |
| List E | intries               |                                 |               | Manual Exceptions |    |
| Q.(    |                       | 10 items $\rightarrow$ $\times$ |               | Q 0 items → >     | <  |
|        | LIST ENTRIES          | i                               |               | LIST ENTRIES      |    |
|        | 62.204.41.45          | De                              |               |                   |    |
|        | 194.26.135.119        |                                 |               |                   |    |
|        | 185.224.128.191       |                                 |               |                   |    |
|        | 2.57.149.235          |                                 | $\rightarrow$ |                   |    |
|        | 62.204.41.230         |                                 |               |                   |    |
|        | 80.66.79.247          |                                 |               |                   |    |
|        | 45.137.22.156         |                                 |               |                   |    |
|        | 405 000 50 (7         | -                               |               | H Add Belete      |    |
| Т      | est Source URL        |                                 |               | OK Cance          | I  |

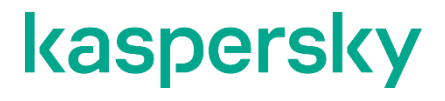

#### www.kaspersky.com/ www.securelist.com

 $\ensuremath{\mathbb{C}}$  2024 AO Kaspersky Lab. All rights reserved. Registered trademarks and service marks are the property of their respective owners